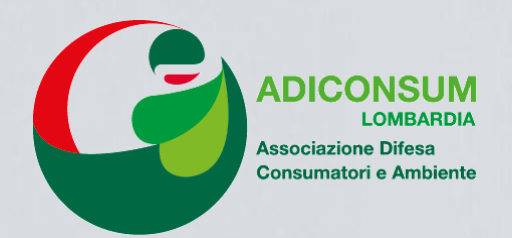

## Entra con Spid

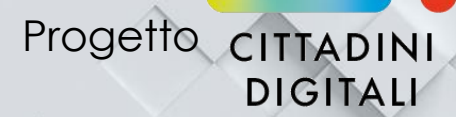

8

Programma generale di intervento della Regione Lombardia con l'utilizzo dei fondi del Ministero dello sviluppo economico. Ripartizione 2018

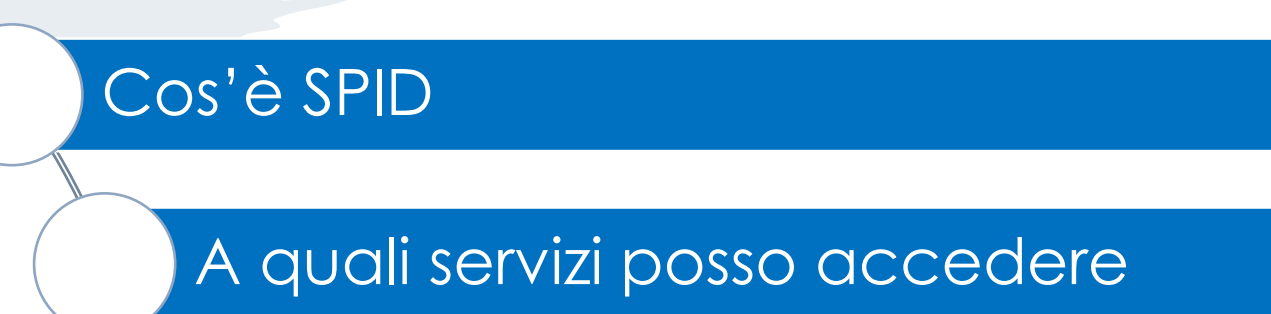

Come richiedere le credenziali

Come ottenere SPID per chi già utilizza i servizi online di Regione Lombardia

Come usare SPID

Un esempio: accesso con SPID ai servizi dell'INPS

## Cos'è SPID

E' l'abbreviazione di Sistema Pubblico di Identità Digitale.

E' un sistema di identificazione unico che permette ai cittadini e alle imprese di accedere a tutti i servizi online della Pubblica Amministrazione (e non solo).

I cittadini non dovranno più ricorrere a credenziali diverse a seconda del servizio che vogliono usare. Dal <u>1 marzo 2021 (</u>salvo proroghe) tutte le Pubbliche amministrazione devono consentire l'accesso a tutti i propri servizi digitali esclusivamente con SPID o C.I.E. (Carta d'Identità Elettronica).

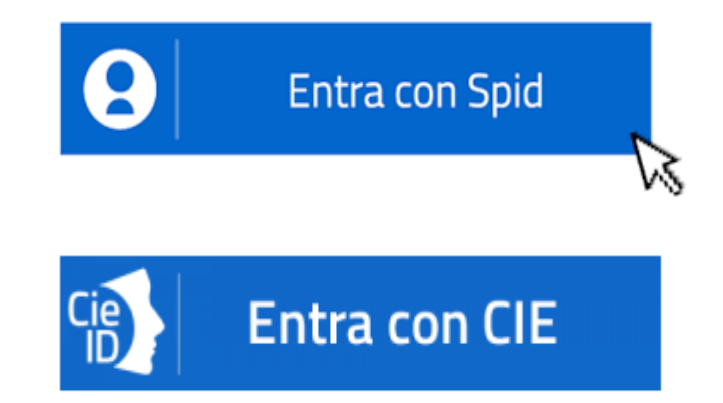

# **SPID** fornisce delle credenziali che consentono l'autenticazione presso i servizi della PA in base a **tre livelli di sicurezza**.

L'autenticazione di livello 1 prevede l'accesso usando la classica combinazione di username e password.

L'autenticazione di livello 2 prevede l'accesso ai servizi online usando username, password e una password OTP (una password usa-e-getta) fornita tramite app per smartphone o tramite SMS Oggi parleremo di **SPID 2** 

L'autenticazione di livello 3 prevede l'accesso ai servizi online usando una smart card (o un dispositivo per la firma digitale remota) e una password. Al momento tutti i servizi sono basati sull'autenticazione di livello 1 o 2.

Nel novembre 2019 tutti i Gestori di Identità Digitale si sono impegnati a fornire **per sempre** le credenziali **SPID di livello 1 e 2** ai cittadini **gratuitamente**.

## A quali servizi posso accedere con SPID

## Alcuni esempi

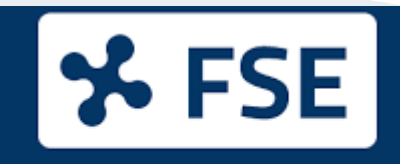

Fascicolo Sanitario Elettronico https://www.fascicolosanitario. regione.lombardia.it/

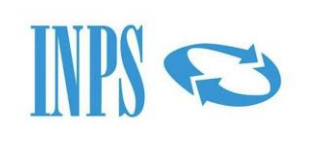

https://www.inps.it/nuovoportaleinps/ default.aspx?lang=IT

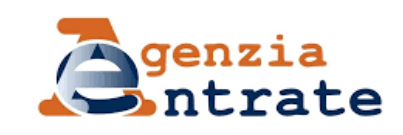

https://www.agenziaentrate.gov.it/portale /area-riservata

- cambio medico online
- ritiro referti online
- visualizzazione ricette attive
- Ticket da pagare online
- Prenotazioni, esenzioni
- Pensioni
- Disoccupazione
- Iscrizione lavoratori domestici
- Richiesta prestazioni a sostegno del reddito
- Reddito di cittadinanza
- Consultazione stato pratiche attivate
- Pagamento tasse
- Modello 730 precompilato
- Cassetto fiscale
- Consultazione
   CUD/CU
- Registrazione contratti

Vedi tutti i servizi a cui puoi accedere con SPID: https://www.spid.gov.it/servizi

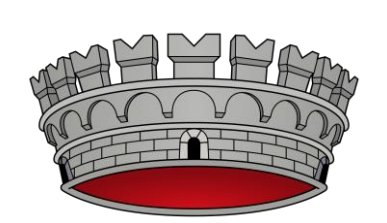

https://www.inail.it/cs/internet/acced i-ai-servizi-online.html

SERVIZI COMUNALI

- Denuncia e gestione infortunio
- Denuncia malattia professionale
- Delega ai patronati
- Pagamenti
- Situazione versamento tributi
- Iscrizione scuole infanzia
- Manse scolastiche
- Richiesta certificati anagrafici
- Consultazione
   contravvenzioni
- Pagamenti Pago PA

## **Come richiedere le credenziali SPID**

#### Per richiedere le credenziali SPID occorrono:

**DOCUMENTO D'IDENTITA'** (carta identità, patente, passaporto, permesso di soggiorno)

**TESSERA SANITARIA CON CODICE FISCALE** 

- INDIRIZZO E-MAIL

NUMERO DI CELLULARE

Possono richiedere un identificativo SPID solo i cittadini che abbiano compiuto **<u>18 anni</u>** 

#### Vai sul sito https://www.spid.gov.it

#### Clicca su **<u>Richiedi SPID</u>**

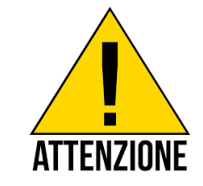

Gli Identity Provider sono soggetti privati che, nel rispetto delle regole emesse da AGID, forniscono le identità digitali e gestiscono l'autenticazione degli utenti. Scegli tra uno degli Identity Provider certificati da AGID: Aruba, Infocert, Intesa (Gruppo Ibm), Lepida, Namirial ID, **Poste Italiane (PosteID)**, Register.it, SielteID, Tim ID.

Seleziona **Registrati subito** e scegli «**Riconoscimento di persona**» o altro a seconda della tua situazione E' prevista una procedura semplificata per i titolari di Bancoposta, Postepay o lettore Banco posta e per i possessori di CIE, CNS attiva o firma digitale

Inserisci i tuoi dati anagrafici, indica **una email -** che verrà utilizzata sempre come **nome utente -** e scegli una **password** (ricorda: la password deve avere tra 8 e 16 caratteri, contenere lettere maiuscole e minuscole, un carattere speciale e un numero)

### Tieni a portata di mano il tuo documento d'identità e il codice fiscale e scansionali (o fotografali) in questo modo

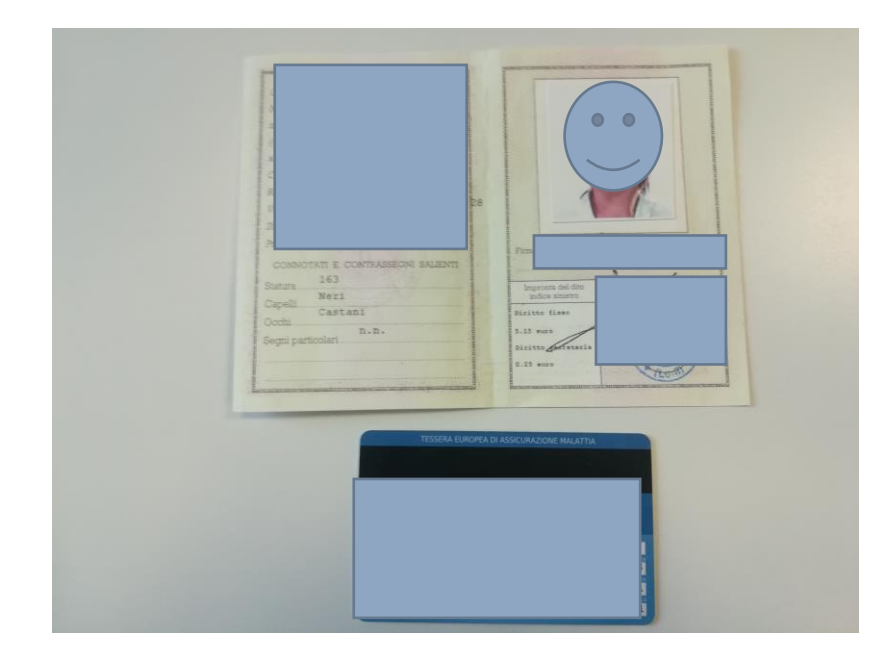

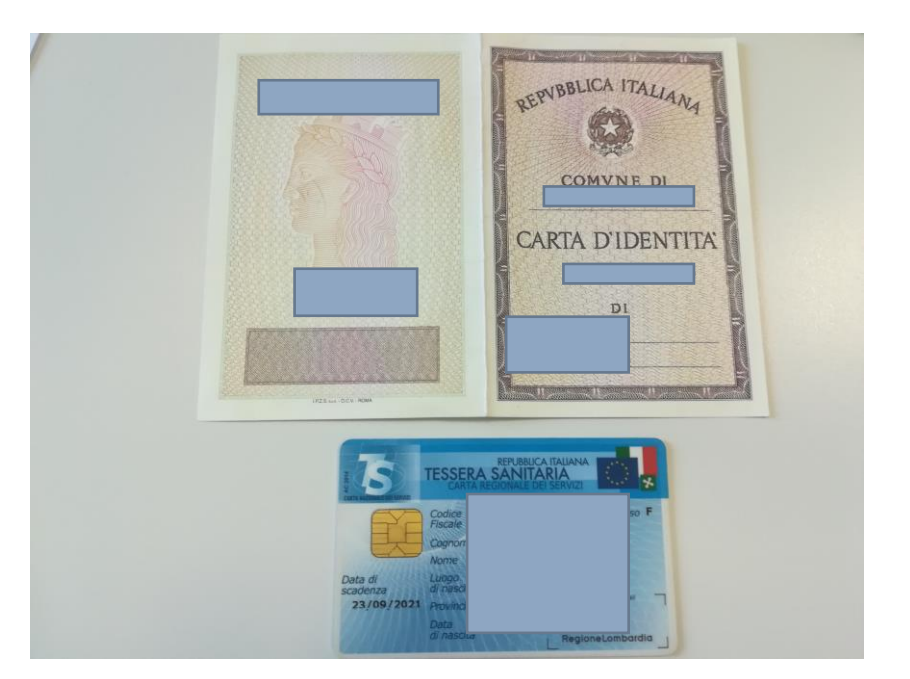

Importante: non allegare file superiori ai 2,5MB. Nominare i file senza usare spazi o caratteri speciali

#### Caricati i documenti è necessario **accettare** le condizioni del servizio.

Ricorda! Un conto sono le condizioni del servizio (che è indispensabile accettare per poterlo utilizzare), un conto sono i vari consensi ai fini marketing. Per questi ultimi possiamo anche cliccare **non accetto** senza che questo ci impedisca di continuare nella procedura.

> Conclusa questa fase hai **30 giorni** di tempo per completare l'attivazione dell'Identità Digitale recandoti in un qualunque Ufficio Postale con documento d'identità e la tessera sanitaria

Durante tutta la procedura tieni a portata di mano il **cellulare** e la tua **e-mail** perché ti arriveranno dei codici OTP

Quando la tua identità digitale sarà attiva riceverai **un'email di conferma** 

## Come ottenere SPID per chi già utilizza i servizi online di Regione Lombardia con OTP

Chi già utilizzava i servizi online di Regione Lombardia (es.: fascicolo sanitario elettronico) dovrebbe avere ricevuto una e-mail come questa

1 di 12.667 🧹

Ciao

usi i servizi online di Regione Lombardia ancora con il sistema OTP (One Time Password)?

Attiva **SPID**, un'unica Identità Digitale per usufruire in modo sicuro e gratuito dei servizi online di Regione Lombardia e di tante altre Pubbliche Amministrazioni.

Richiedere SPID è semplice, perché Regione Lombardia garantisce **per te**. Nel **video** tutte le indicazioni!

#### GUARDA IL VIDEO

Non rispondere a questa email. Si tratta di un indirizzo email attivato solo per l'invio della campagna "Scegli SPID". Se vuoi contattare Regione Lombardia, trovi tutte le indicazioni alla pagina <u>Contatti</u> del Portale regionale. Per chi l'ha ricevuta è possibile accedere ad una procedura semplificata per la richiesta delle credenziali SPID. In tal caso infatti <u>non è necessario effettuare il riconoscimento</u> (di persona o via webcam) perché Regione Lombardia garantisce per noi. Basterà infatti:

Visionare il video e alla fine cliccare su Scegli SPID

inserire i dati della tessera sanitaria e la password che già avevamo

confermarli con il codice OTP che si riceve via SMS

scegliere un Identity Provider

compilare il modulo con i dati mancanti

## **Come usare SPID**

Una volta in possesso delle credenziali, per accedere in modo semplice ai vari servizi, Poste rende disponibile come strumento di autenticazione conforme al secondo livello SPID, **l'App Poste ID** 

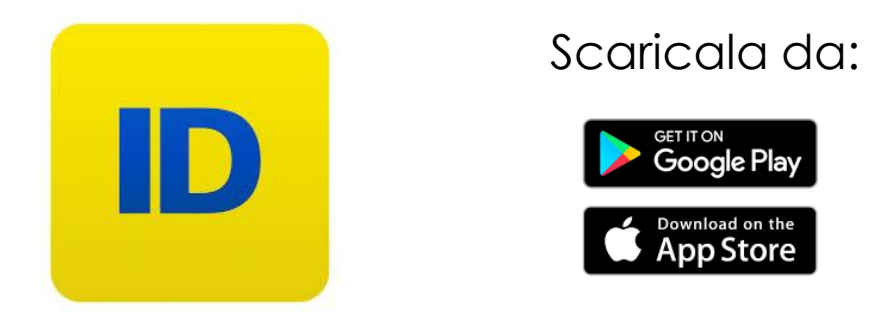

Una volta configurata, l'App associa l'Identità Digitale al tuo smartphone/tablet.

Il tuo dispositivo mobile diventa così lo strumento che ti abilita nei processi di autenticazione a due fattori

## Per attivare Poste ID è necessario:

eseguire il download e l'installazione dell'App sul dispositivo mobile;

eseguire il login sull'App con le proprie credenziali Nome Utente/password

ricevere sul numero di telefono certificato un sms con il codice di attivazione

inserire il codice di attivazione sull'App;

scegliere il **codice personale** (codice PostelD) di 6 cifre che abilita all'utilizzo delle credenziali

> Custodiscilo con cura, ti servirà per autorizzare tutti gli accessi futuri!!!

## Un esempio: accesso con SPID ai servizi dell'INPS

#### www.inps.it

| ~PP 👻 | rosterinamio (c+)                                                 |                                                                                                    |                                                                                                    |                           |                                       |                                                      |
|-------|-------------------------------------------------------------------|----------------------------------------------------------------------------------------------------|----------------------------------------------------------------------------------------------------|---------------------------|---------------------------------------|------------------------------------------------------|
|       | Accedere ai servizi Contatti                                      |                                                                                                    | Trova la sede 💄                                                                                                    | IT ✓                      | A                                     |                                                      |
|       | Cerchi servizi, prestazioni, informazioni? Es. Pensioni           |                                                                                                    | Cerca 🛓 Entra in MyINPS                                                                                                    |                           |                                       |                                                      |
|       | Home L'Istituto ~ Dati, ricerche e bilanci ~ INPS Comunica ~ Pres | tazioni e servizi 🗸                                                                                                    |                                                                                                    |                           |                                       |                                                      |
|       | In evidenza                                                       |                                                                                                    | Utenti                                                                                                    | Temi                      | _                                     |                                                      |
|       |                                                                   | <ul> <li>Notizia 26/09/2020</li> <li>Nessun compenso retroattivo al Presidente dell'INPS</li> <li>Notizia 25/09/2020</li> <li>Osservatorio CIG: i dati relativi ad agosto 2020</li> </ul> | Y→       Famiglia         Image: Persionati       Image: Persionati lavoratori sospesi         Image: Persione con disati invalidità       Persone con disati invalidità         Image: Persione con disati invalidità       Image: Persone con disati invalidità         Image: Persone con disati invalidità       Image: Persone con disati invalidità         Image: Persone con disati invalidità       Image: Persone con disati invalidità         Image: Persone con disati invalidità       Image: Persone con disati invalidità         Image: Persone con disati invalidità       Image: Persone con disati invalidità         Image: Persone con disati invalidità       Image: Persone con disati invalidità         Image: Persone con disati invalidità       Image: Persone con disati invalidità         Image: Persone con disati invalidità       Image: Persone con disati invalidità         Image: Persone con disati invalidità       Image: Persone con disati invalidità         Image: Persone con disati invalidità       Image: Persone con disati invalidità         Image: Persone con disati invalidità       Image: Persone con disati invalidità         Image: Persone con disati invalidità       Image: Persone con disati invalidità         Image: Persone con disati invalidità       Image: Persone con disati invalidità         Image: Persone con disati invalidità       Image: Persone con disati invalidità         Image: Pe | upati e<br>ilità e<br>ti  |                                       |                                                      |
|       | Notizia 06/08/2020                                                |                                                                                                    | ci Avvisi, bandi e fatturazione                                                                                                    | INPS Comunica Prestazioni | e servizi Amministrazione trasparente | Assistenza Contatti Dichiarazioni di accessibilità 🗲 |
|       | Dal 1°ottobre il PIN INPS lascia il DA PIN A                      | © Indietro Vai a MyINP                                                                                                    | 5                                                                                                    |                           | 2                                     | Cerca                                                |
|       |                                                                   |                                                                                                    |                                                                                                    |                           |                                       |                                                      |

A / Prestazioni e Servizi / Autenticazione

.....

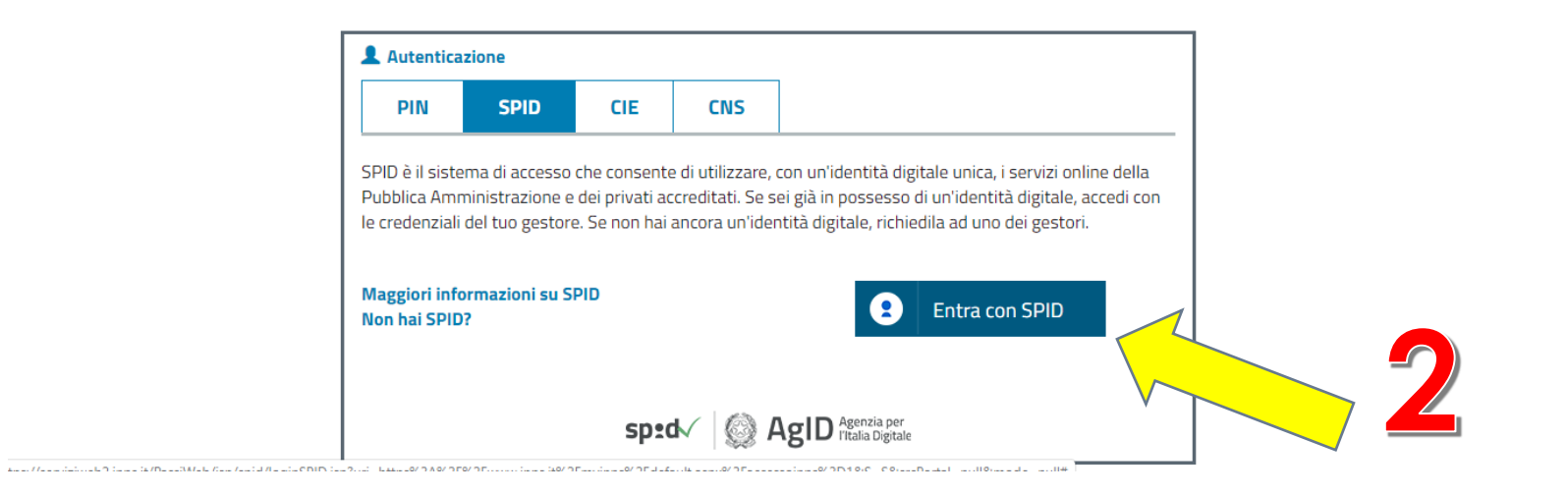

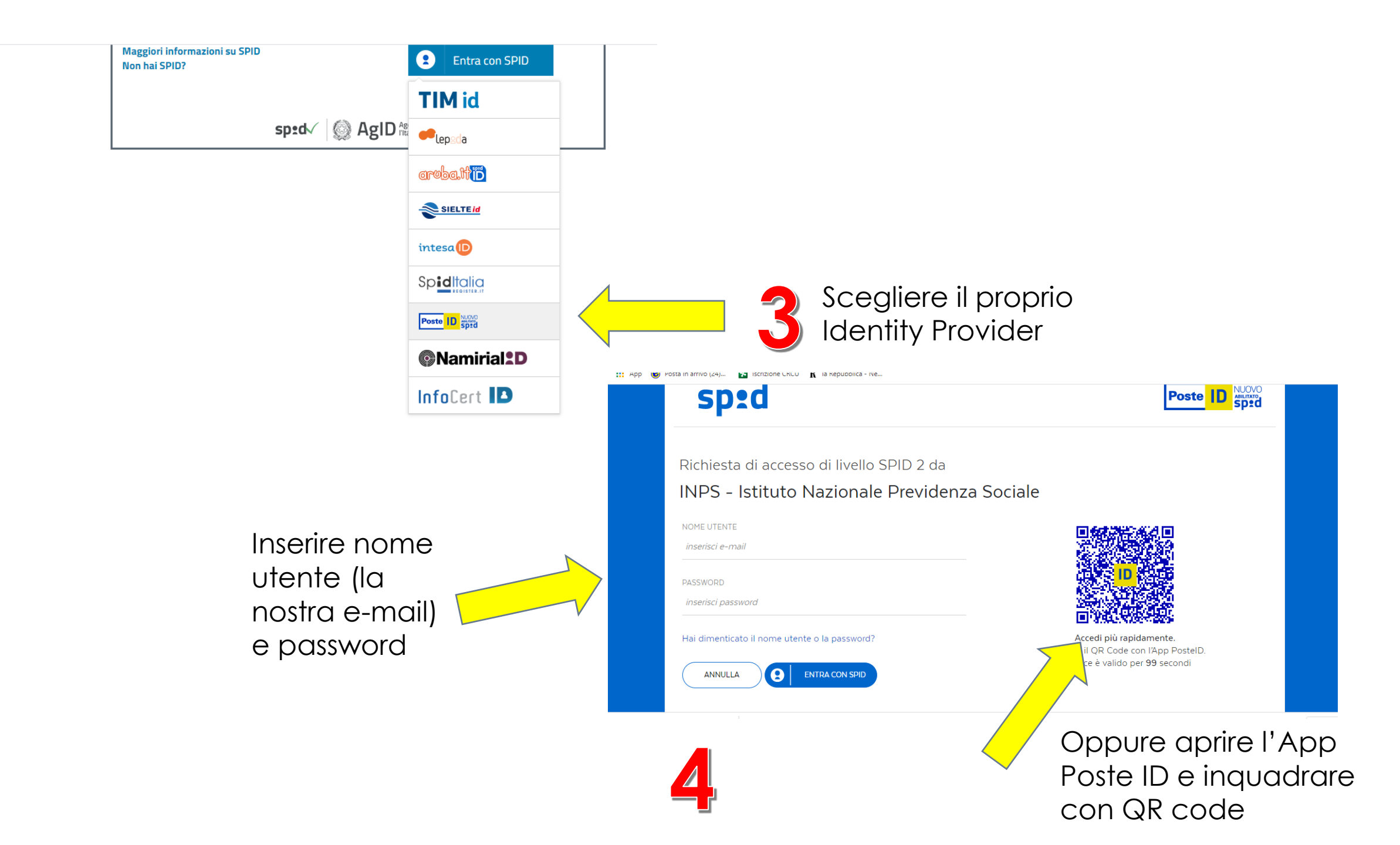

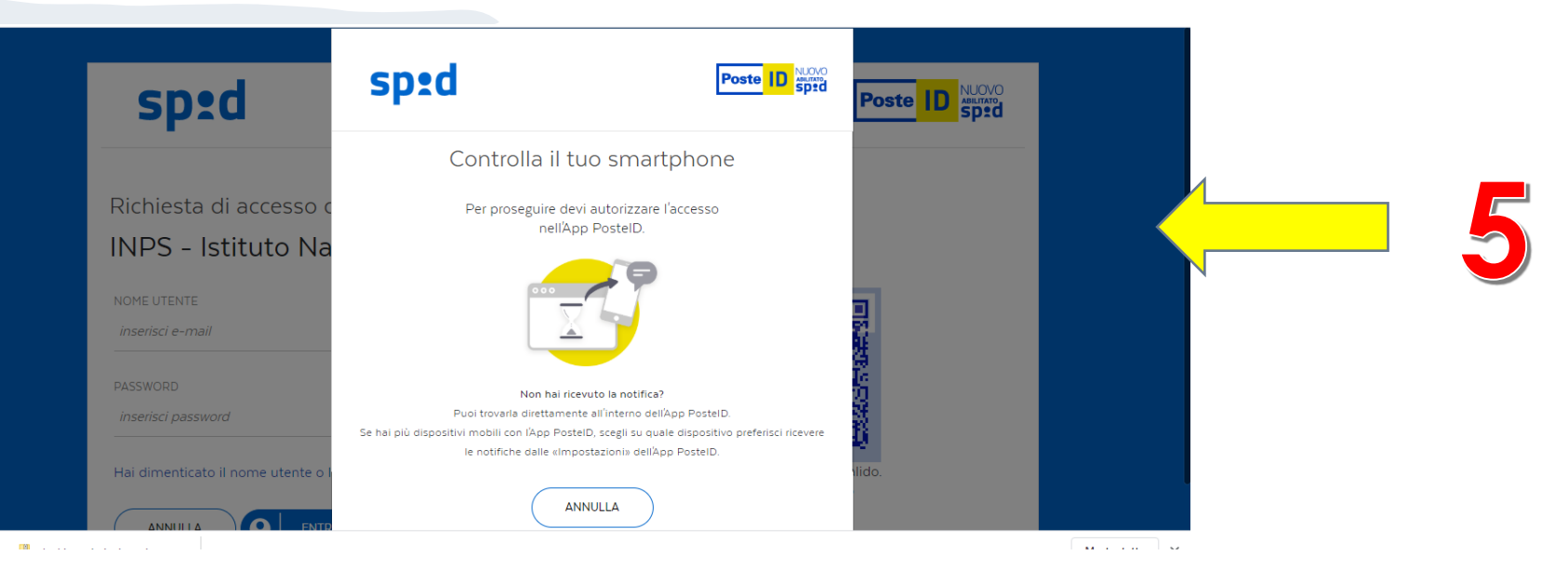

Autorizzare l'accesso inserendo nell'App sullo smartphone il proprio codice personale di 6 cifre o utilizzando l'impronta digitale (se registrata)

Acconsentire ad inviare i dati indicati al fornitore del servizio (in questo caso l'INPS)

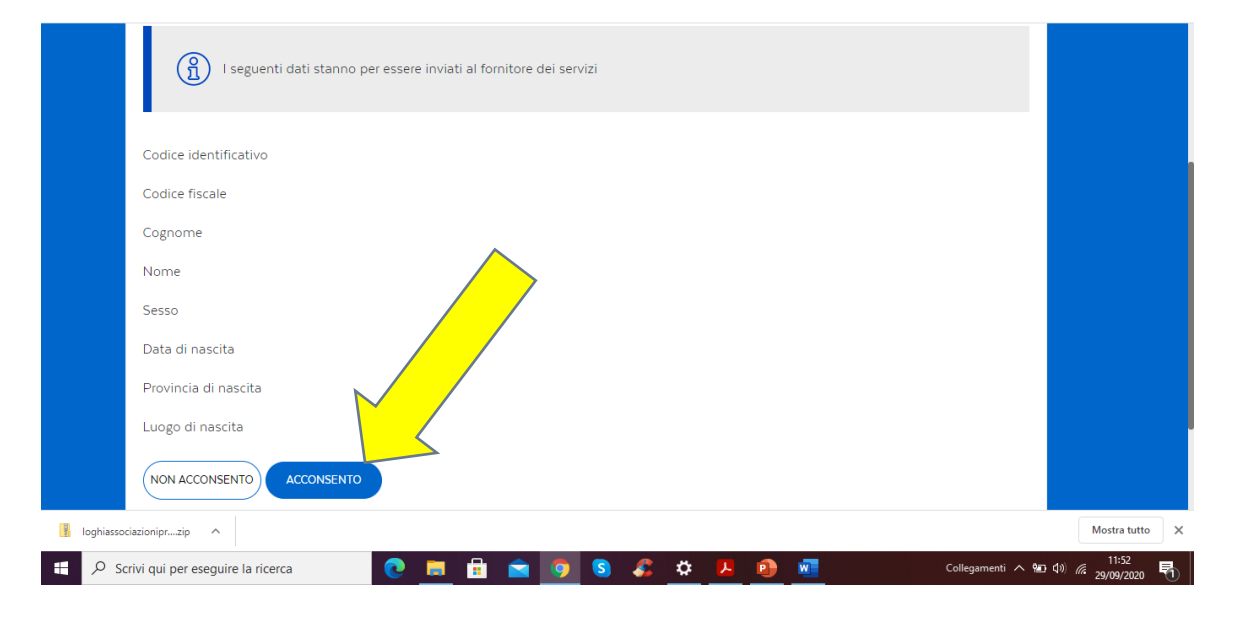

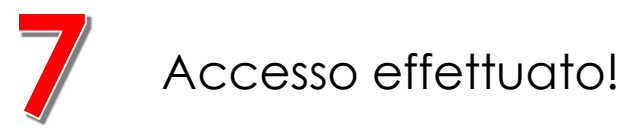

| Accedere ai servizi Contatti                                                         | Trova la sede 🛓 🛛 🖬 IT 🗸   |  |  |
|--------------------------------------------------------------------------------------|----------------------------|--|--|
| Cerchi servizi, prestazioni, informazioni? Es. Pensioni                              | Cerca Maria +<br>Cittadino |  |  |
| Home L'Istituto v Dati, ricerche e bilanci v INPS Comunica v Prestazioni e servizi v |                            |  |  |
| Benvenuta<br>MARIA<br>Bacheca I miei preferiti I miei interessi PIN telefonico Esci  |                            |  |  |

#### l tuoi strumenti

| 💄 Dati personali                | <b>MyInps</b> è la tua <b>area riservata</b> che raccoglie i contenuti di tuo interesse e ti consente di interagire più<br>facilmente con l'Istituto. |
|---------------------------------|----------------------------------------------------------------------------------------------------|
| Fascicolo previdenziale +       | Accedendo a <b>MyInps</b> puoi consultare nel dettaglio il tuo fascicolo previdenziale, attivare direttamente i                                       |
| Riscossioni e servizi fiscali + | servizi e trovare in un solo luogo gli avvisi e le scadenze.                                                                                          |